## Sunshine Online – Reading Tasks

## **Guide for Parents**

If you would like an overview of **Sunshine Online**, please use the link below

https://www.youtube.com/watch?reload=9&v=UFBhYfZYr Pg&feature=youtu.be&rel=0

#### <u>Step 1</u>

Here is the link for the student's website

https://www.sunshineonline.com.au/index.php

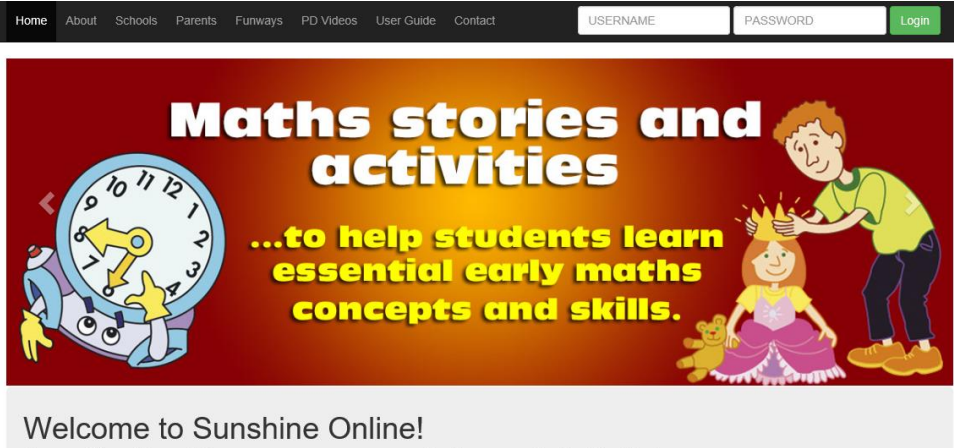

An effective literacy program delivered digitally! Sunshine Online offers every child the very best of animated and interactive learning in literacy and maths! Sunshine Online makes learning to read fun and engaging for all children, from beginners through to independent readers.

Overview Video » Print Resources » Skills Charts » Sign up for a free trial » Order now » User G

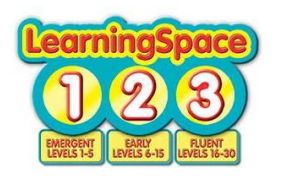

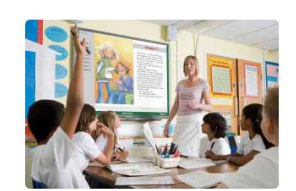

The website features:

Schools

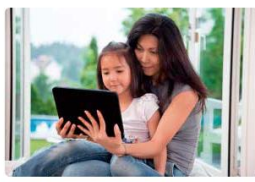

Parents

# Sunshine Online – Reading Tasks

### <u>Step 2 – Login</u>

Login in at the top right of the webpage (for students and teachers)

Username: jeps2020

Password: jeps2020

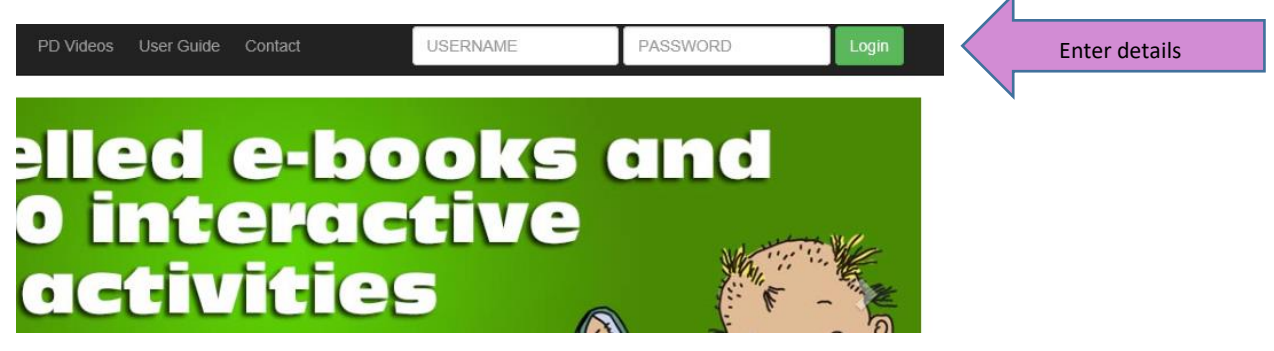

### <u>Step 3 – Login for resources</u>

Choose the learning space that has been allocated to your child

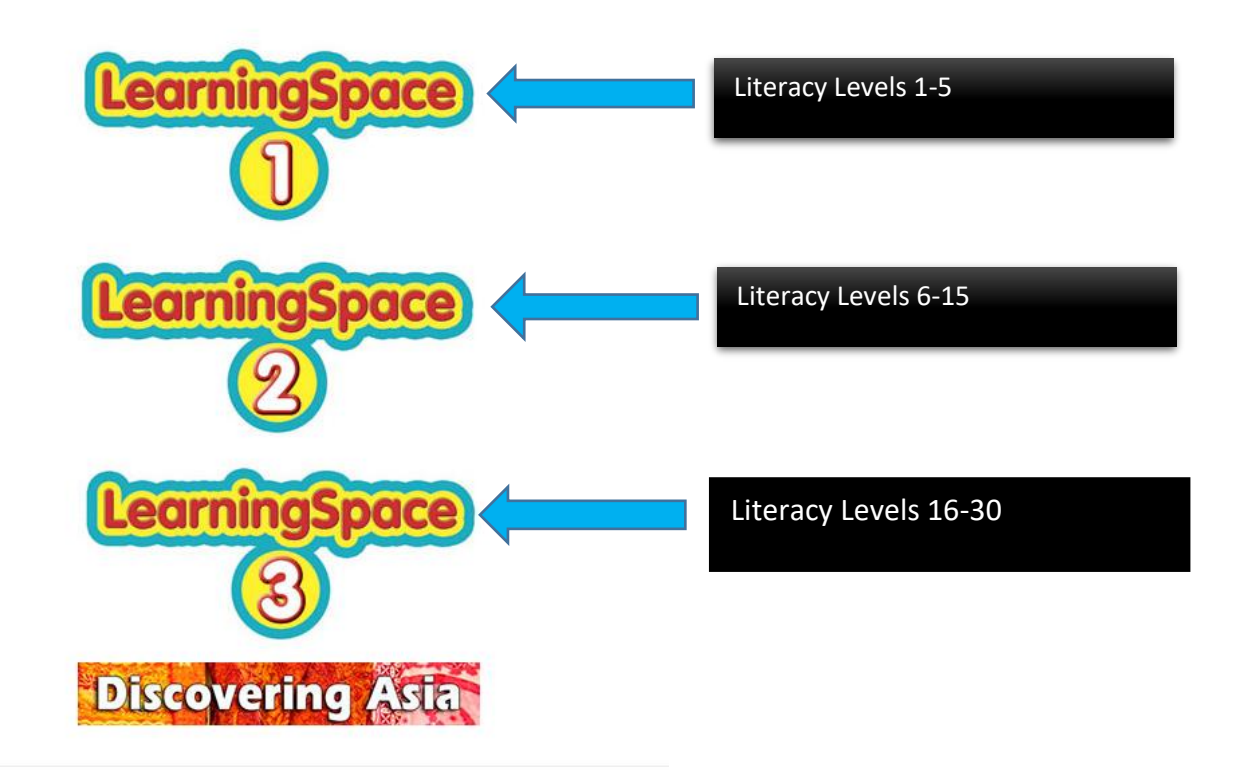

## Sunshine Online – Reading Tasks

#### <u>Step 6</u>

Choose the learning space that has been allocated. Your learning space will look like this.

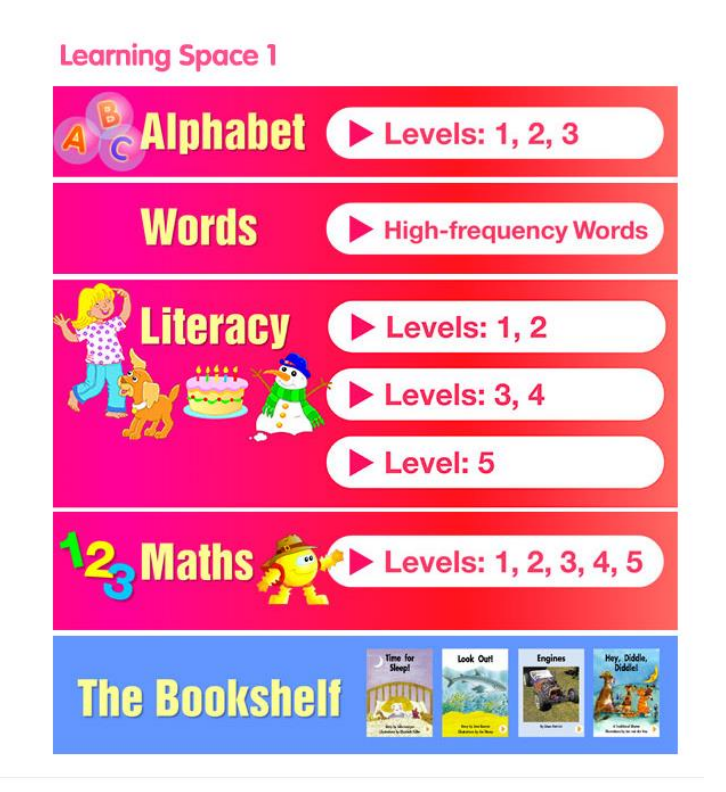

### <u>Step 7</u>

1

When you select the levels, a screen like this will be displayed and you select the allocated text name.

| • Big Machines (NF)                        |              | 2 | <ul> <li>Come and See the Garden</li> </ul> | Activities |
|--------------------------------------------|--------------|---|---------------------------------------------|------------|
| Bumper Boats                               | • Activities |   | Dressing Up                                 | Activities |
| • My Balloon Goes Up                       | • Activities |   | • Fast!                                     | Activities |
| <ul> <li>Spottydoddils in Space</li> </ul> | Activities   |   | • Here I Come                               | Activities |
| • The Party                                | Activities   |   | • How Many Spots?                           | Activities |
| • Water Fun                                | Activities   |   | • In a Car                                  | Activities |
| • We Like Things on Earth                  | • Activities |   | • Jumping Beans                             | Activities |
| We See Letters                             | • Activities |   | Quick! Quick! Quick!                        | Activities |
| • Zolar and Zina                           | • Activities |   | • I Go Up (NF)                              | NEW        |
| • Flowers (NF)                             | NEW          |   | - Made Out of Sand $(NF)$                   | NEW        |
| I Look (NF)                                | NEW          |   | • We Come Down (NF)                         | NEW        |
| • Under the Sea (NF)                       | NEW          |   |                                             |            |
|                                            |              |   |                                             |            |
|                                            |              |   |                                             |            |

# <u>Sunshine Online – Reading Tasks</u>

## <u>Step 8</u>

The activities will be displayed and students can choose if they would like to read the story aloud or have it read to them.

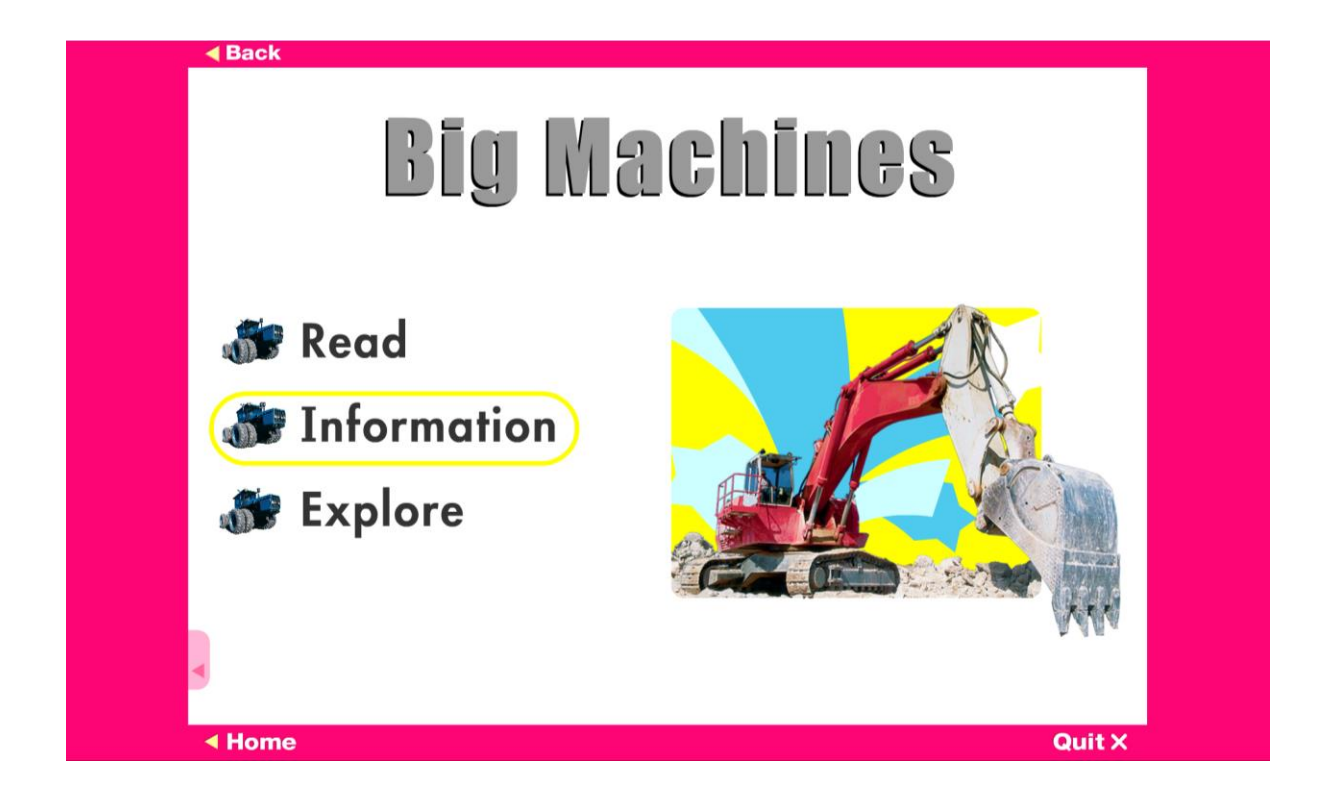